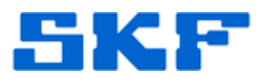

## Knowledge Base Article

Product Group: MARLIN I-Pro Product: CMDM6600 – Microlog Inspector Version: N/A

## Abstract

This article provides instructions on how to change the Microlog Inspector network settings when there is no administrator user available.

## Overview

Once the network settings are configured in Microlog Inspector, the user will no longer be prompted for network settings after pressing the [Synchronize] button. If the server hosting the Microlog Service changes, an administrator user can log in and access the network settings by going to the **Settings > Network** menu.

However, if the database is deleted on the handheld device (meaning there will be no users to log in), the **Settings > Network** menu cannot be accessed. Should this happen, the following procedure will reset the network settings and prompt the user to enter the network settings upon the next synchronization.

- 1. On the handheld, exit SKF Microlog Inspector by tapping the Exit button.
- 2. Go to Start > Programs > File Explorer. [Figure 1]

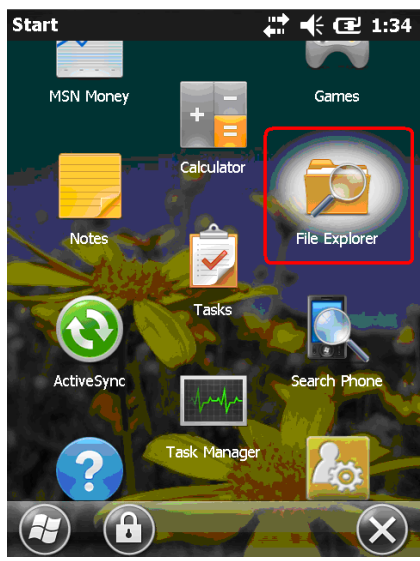

Figure 1. File Explorer folder

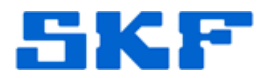

3. Open the Windows directory. To do this, tap on the arrow in the menu bar and select **My Device** from the drop down list, then tap on the **Windows** folder. [Figure 2]

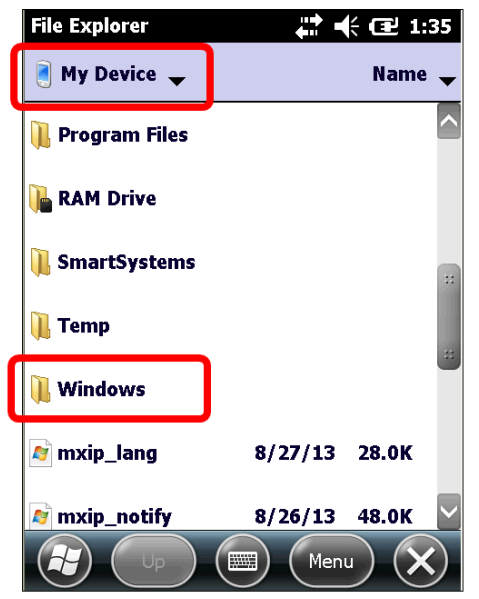

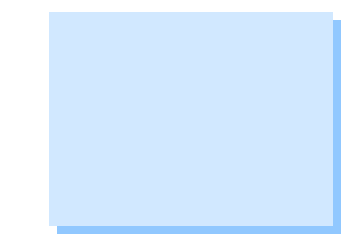

Figure 2. Windows directory

4. Locate the program CleanMIReg.exe and double tap it. [Figure 3]

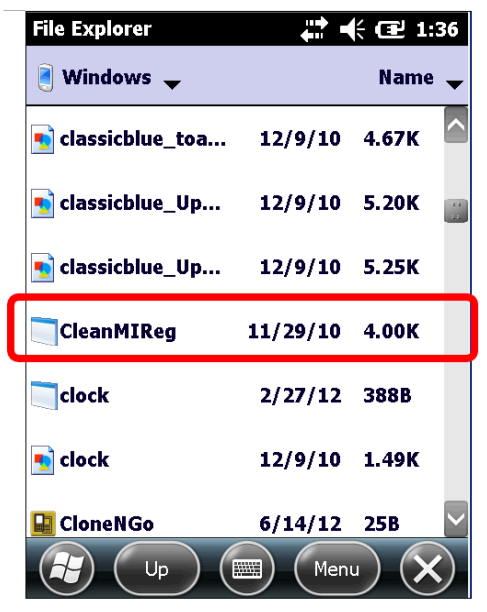

Figure 3. CleanMIReg file

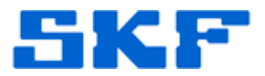

The message "Deleted HKLM\Software\SKF\MicrologInspector" will be displayed.

- 5. Start the Microlog Inspector application and then tap the [Synchronize] button.
- 6. Once prompted, enter the new network settings.

---

For further assistance, please contact the Technical Support Group by phone at 1-800-523-7514 option 8, or by email at <u>TSG-Americas@skf.com</u>.

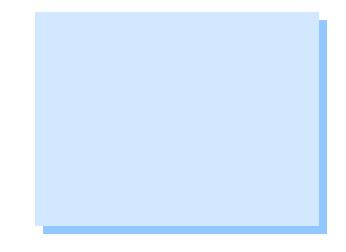